# **SL NEO VOD**

The Skylark VOD service allows creating a VoD (Video on Demand) Internet portal that implements the system of individual delivery of TV programs and movies from the Skylark media-server to the subscriber in different formats.

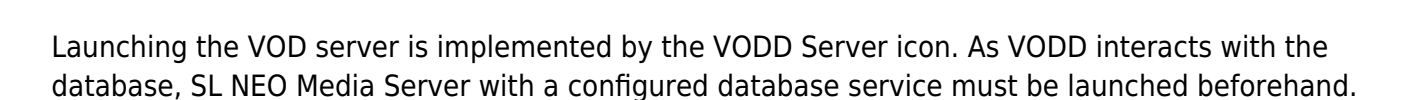

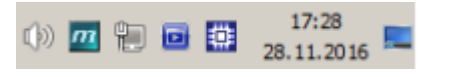

Launched VODD Server places its icon near the clock.

and higher.

Router Client

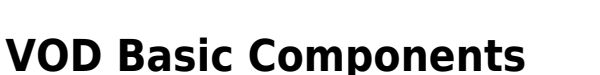

- VOD Service (vodd.exe) creating a web-portal available via the 8000 port.
- Database service (stored.exe) storing materials published in the VOD portal, WebProxy access.
- Media Connect client application (maconnect.exe) manual import, managing and describing clips placed in VOD.

The information is relevant for Skylark SLNeo 2.1 software

 Transfer Manager server application (transfermgr.exe) – automated transfer and processing materials in the VOD server database.

## **VOD** Architecture

The picture displays one of variants of implementing VOD on the SL NEO Platform.

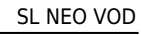

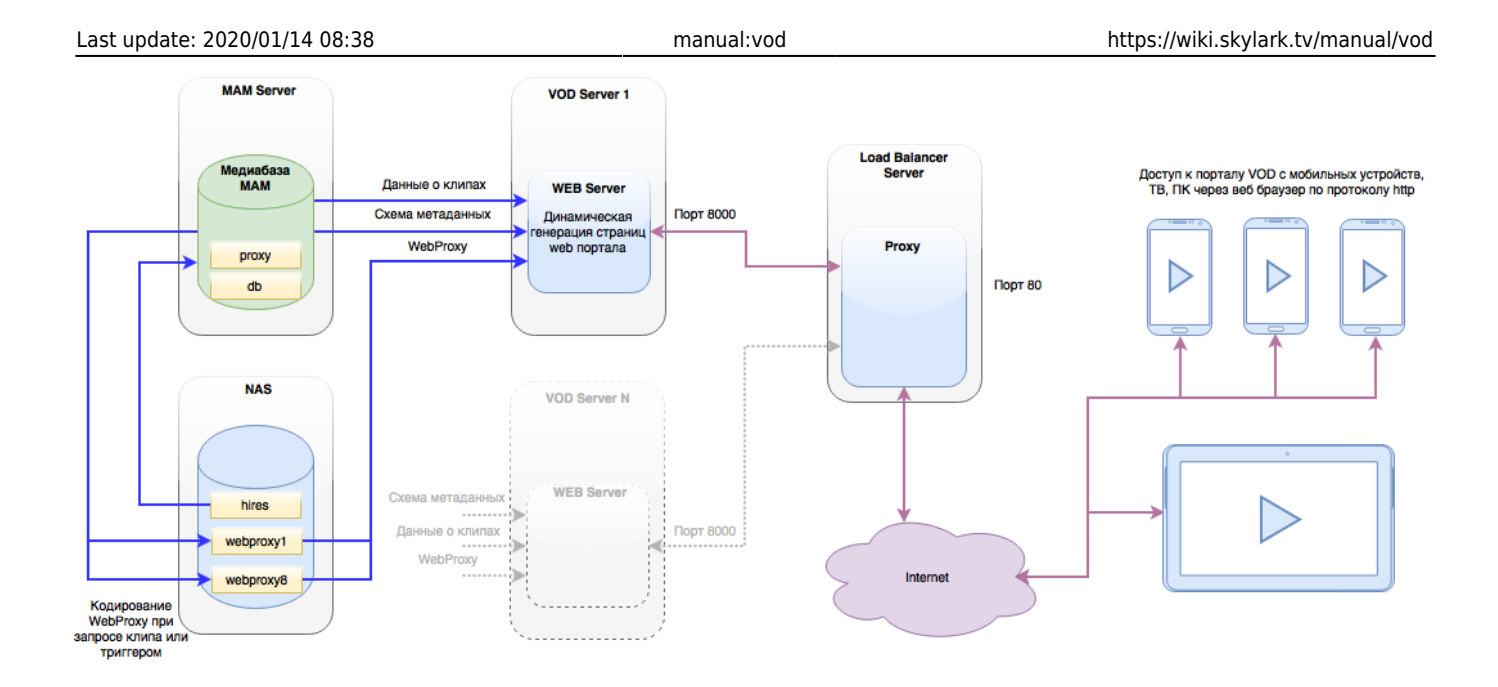

## Portal

The portal can be flexibly customized for certain client tasks, integrated with social media, an existing subscriber base and payment systems.

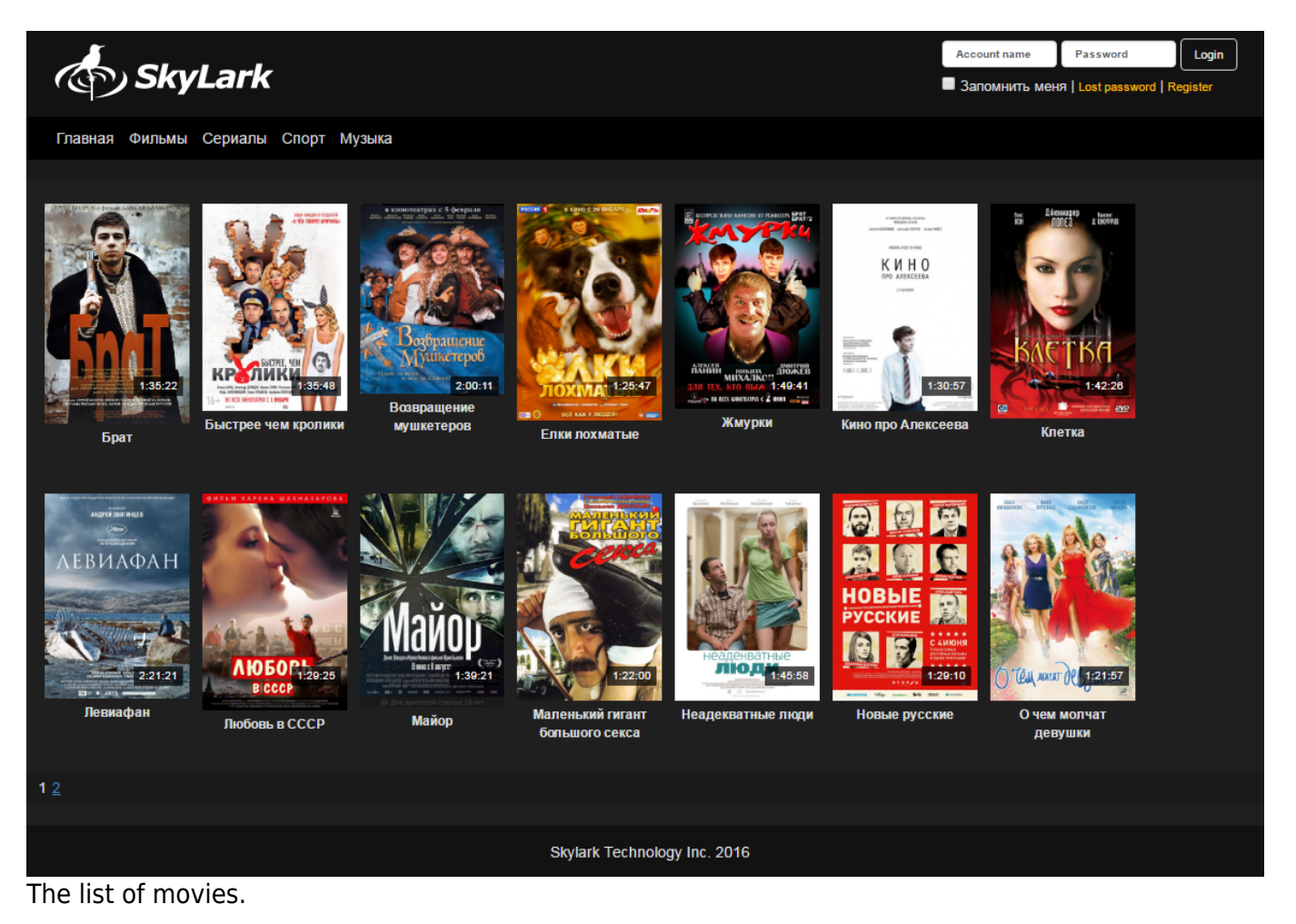

https://wiki.skylark.tv/

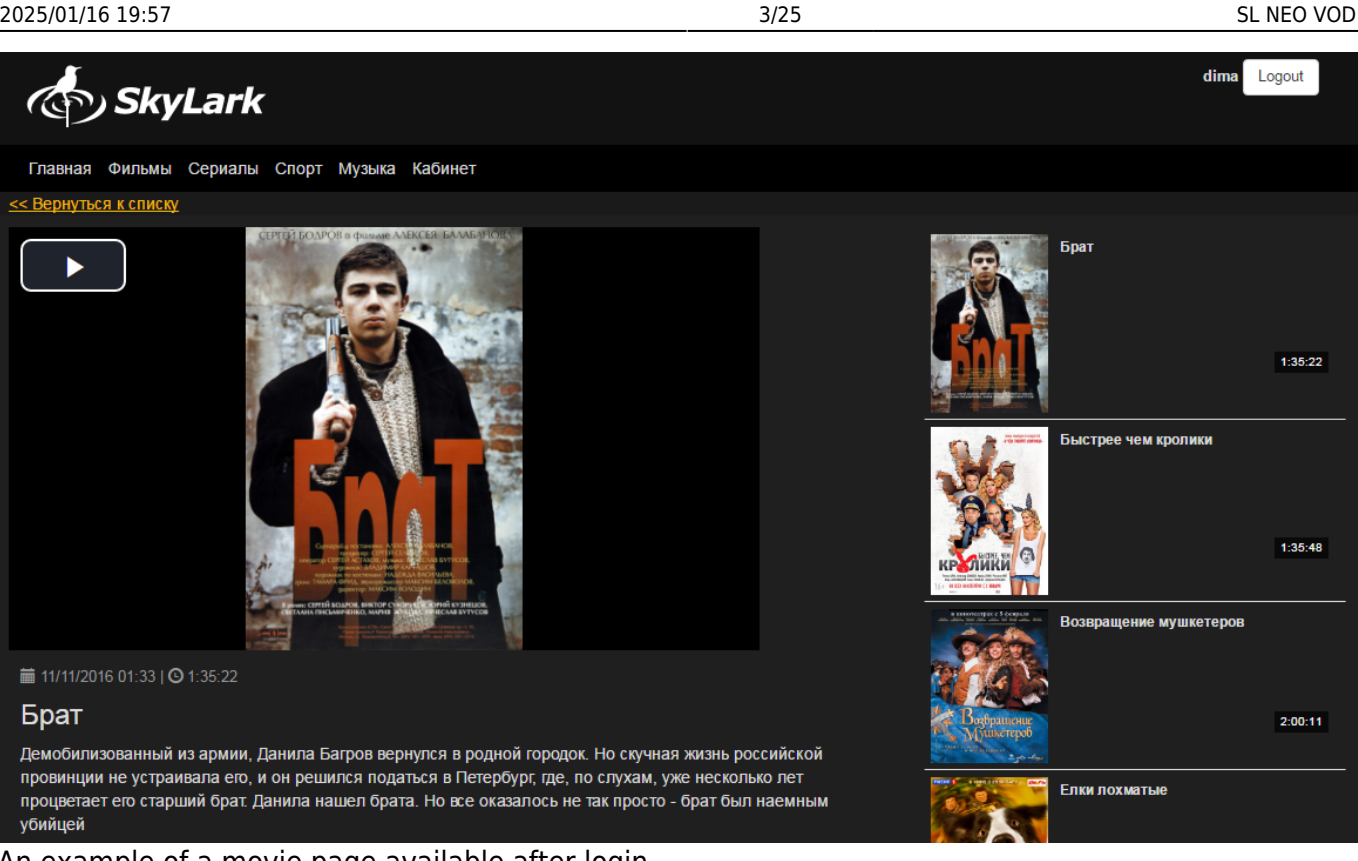

An example of a movie page available after login.

# **Vodd Control Panel**

All settings implemented in the control panel are saved to the file: C:\Program Files (x86)\SL NEO Media Platform\run\vodd\_config.xml.

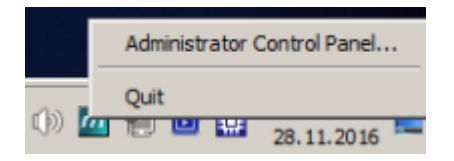

| 🕞 vodd          |                                |                              | <u>-0×</u> |
|-----------------|--------------------------------|------------------------------|------------|
| Configure       | Database File:<br>Connections: | C:\Files\vod\vod.sqlite<br>0 |            |
| License         | Status:                        | Running                      | Stop       |
| Change Password |                                |                              |            |
| System Log      |                                |                              |            |
| About           |                                |                              |            |

Login to the Administrator Control Panel is implemented by the vodd service icon.

| Parameter       | Value                                                                                                    |
|-----------------|----------------------------------------------------------------------------------------------------|
| Database File   | The SQLite database path. The database stores credentials of VOD portal users and is created automatically, during the server first launch.                              |
| Connections     | The number of active connections to the portal web-interface.                                                                                                    |
| Status          | The portal web-interface status. Running – launched and available to users,<br>Stopped – the app is unavailable, users get the "Server is under maintenance"<br>message. |
| Start/Stop      | The button to launch and stop the portal web-server.                                                                                                    |
| Configure       | The menu to access VOD portal settings.                                                                                                    |
| License         | License information.                                                                                                    |
| Change Password | Changing the portal admin password.                                                                                                    |
| System Log      | Displaying the log of current user activity in the real-time mode.                                                                                                    |
| About           | Information on the VOD server version.                                                                                                    |

# **VODD** configuration

#### General

| Vodd configuration |                      |         |       |           |           |
|--------------------|----------------------|---------|-------|-----------|-----------|
| General            | Asset Server         | Widgets | Pages | Main Menu | Libraries |
| Database Fil       | e:                   |         |       |           |           |
| C:\Files\v         | od\vod.sqlite        |         |       |           |           |
| Work Folder:       | :                    |         |       |           |           |
| C:\Files\v         | od\work              |         |       |           |           |
| Portal Name        | :                    |         |       |           |           |
| Skylark V          | OD                   |         |       |           |           |
| 🗖 Test user        | r password strengt   | h       |       |           |           |
| 🗖 Require u        | ser email verificati | on      |       |           |           |
| 🔽 Display lo       | gin widget           |         |       |           |           |
|                    |                      |         |       | Ok        | Cancel    |

| Parameter     | Value                                                                                                    |
|---------------|----------------------------------------------------------------------------------------------------|
| Database File | Path to the VOD database file, containing information on registered users.<br>By default: C:\Files\vod\vod.sqlite. |
| Work Folder   | Path to the folder for temporary files.                                                                            |
| Portal Name   | The portal name that will be used in the <title></title> tag.                                                      |

-

| Parameter                       | Value                                                                |
|---------------------------------|----------------------------------------------------------------------|
| Test user password strength     | Setting requirements to the password complexity during registration. |
| Require user email verification | Activating email verification during registration.                   |
| Display login widget            | Displaying a login widget at the top of portal pages.                |

#### **Asset Server**

| Vodd confi     | guration                                                     |                                              |                             |                                  |                                    |                    |
|----------------|--------------------------------------------------------------|----------------------------------------------|-----------------------------|----------------------------------|------------------------------------|--------------------|
| General        | Asset Server                                                 | Widgets                                      | Pages                       | Main Menu                        | Libraries                          |                    |
| Storage hos    | t:                                                           |                                              |                             |                                  |                                    |                    |
| localhost      |                                                              |                                              |                             |                                  |                                    |                    |
| Storage nun    | ıber:                                                        |                                              |                             |                                  |                                    |                    |
| 1              |                                                              |                                              |                             |                                  | •                                  |                    |
| User name:     |                                                              |                                              |                             |                                  |                                    |                    |
|                |                                                              |                                              |                             |                                  |                                    |                    |
| User passwo    | ord:                                                         |                                              |                             |                                  |                                    |                    |
| Root folder:   |                                                              |                                              |                             |                                  |                                    |                    |
|                |                                                              |                                              |                             |                                  |                                    |                    |
|                |                                                              |                                              |                             |                                  |                                    |                    |
|                |                                                              |                                              |                             | Ok                               | Cancel                             |                    |
|                |                                                              |                                              |                             |                                  |                                    |                    |
| Parameter      | Value                                                        |                                              |                             |                                  |                                    |                    |
| Storage host   | The IP-address of localhost.                                 | a server with                                | the config                  | ured database. <sup>-</sup>      | The default valu                   | e is               |
| Storage number | The database serv                                            | vice sequence                                | e number c                  | on the server wit                | h the specified I                  | P addr             |
| User name      | The username for                                             | the database                                 | e access.                   |                                  |                                    |                    |
| User password  | The user passwore                                            | d for the data                               | abase acce                  | SS.                              |                                    |                    |
| Root folder    | The database root<br>selected. The defa<br>"folder1/folder2" | t folder, relat<br>ault value (en<br>format. | ive to whic<br>npty) is the | h newsitem and<br>database root. | videoasset wou<br>The path is spec | ld be<br>cified ir |

## Widgets

| dd confi                                                                                                    | guration                                                                                          |         |       |           |           |
|----------------------------------------------------------------------------------------------------|---------------------------------------------------------------------------------------------------|---------|-------|-----------|-----------|
| General                                                                                                    | Asset Server                                                                                      | Widgets | Pages | Main Menu | Libraries |
|                                                                                                    | Add                                                                                               | De      | lete  | E         | dit       |
| NewsList<br>NewsIte<br>PromoBl<br>Scheduk<br>VideoSe<br>VideoSe<br>VideoAs<br>VideoBro<br>SideBan<br>VideoSe | t_1<br>m_1<br>lock<br>e_1<br>arch_1<br>archList_1<br>set_1<br>owse_1<br>ner1<br>archList_2_Simila | ır      |       |           |           |
|                                                                                                    |                                                                                                   |         |       |           | Ok Cancel |

A widget is a functional element of the page, responsible for data input and output and able to interact with other widgets.

| Parameter | Value                                                |
|-----------|------------------------------------------------------|
| Add       | Adding a new widget.                                 |
| Delete    | Removing the selected widget.                        |
| Edit      | Activating the editing window for a selected widget. |

## Pages

A page is the portal element that unites a group of widgets and has a design template.

| Vodd (                                        | configuration                                                                                                    |         |       |           |           |      |
|-----------------------------------------------|----------------------------------------------------------------------------------------------------|---------|-------|-----------|-----------|------|
| Gen                                           | eral Asset Server                                                                                                    | Widgets | Pages | Main Menu | Libraries |      |
|                                               | Add                                                                                                    | D       | elete |           | Edit      |      |
| Ho<br>Sig<br>Pa<br>Pa<br>Pa<br>Pa<br>Pa<br>Pa | mepage<br>gnle_news_item<br>geMusic<br>geVideoSearch<br>geSingleVideo<br>geVideoCat<br>ge_Serials<br>ge_Single_Serial<br>geSport<br>geMovies |         |       |           |           |      |
|                                               |                                                                                                    |         |       |           | OkCa      | ncel |

The list of pages created in the portal.

| Edit Page       |         |        |  |
|-----------------|---------|--------|--|
| Parameters      | Widgets |        |  |
| Page name:      |         |        |  |
| PageVideoSe     | arch    |        |  |
| CSS Style Class | :       |        |  |
|                 | -       |        |  |
| 🔽 Use Template  | e       |        |  |
|                 | Dk      | Cancel |  |
|                 |         |        |  |

#### Parameters

| Parameter       | Value                                                                           |
|-----------------|---------------------------------------------------------------------------------|
| Page name       | The page name used for widget interaction.                                      |
| CSS Style class | The widget output HTML will be enclosed in <div class="field" value=""></div> . |

| Param  | neter              | Value                                                                                                    |  |
|--------|--------------------|----------------------------------------------------------------------------------------------------|--|
| Use Te | mplate             | When the option is active, the vodd.user.page-NAME template is use<br>the page (NAME is the page name). Widgets will be anchored to the<br>page template. All templates are stored in the file: C:\Program Files<br>Media Platform\docroot\vodd\user.xml, in <message id="vodd.user&lt;br&gt;tags. If the option is not used, or a template is not found, consecutiv&lt;br&gt;is used by default (widgets positioning is set on the Widgets tab).&lt;/td&gt;&lt;td&gt;ed for displaying&lt;br&gt;ir names in the&lt;br&gt;(x86)\SL NEO&lt;br&gt;.page-NAME"><br/>/e widget output</message> |  |
| Edit   | Page               |                                                                                                    |  |
| F      | Paramete           | rs Widgets                                                                                                    |  |
|        | Add                | Delete Edit Up Down                                                                                                    |  |
|        | VideoSe<br>VideoSe | earch_1 rowse_1 earchList_1                                                                                                    |  |
|        |                    | Ok Cancel                                                                                                    |  |
|        |                    |                                                                                                    |  |

### Widgets

L

| Parameter | Value                                                   |  |  |  |  |
|-----------|---------------------------------------------------------|--|--|--|--|
|           | Selecting a widget for adding to the page               |  |  |  |  |
|           | Choose Widget                                           |  |  |  |  |
| Add       | Widget name:                                            |  |  |  |  |
|           | NewsList_1                                              |  |  |  |  |
|           | Ok Cancel                                               |  |  |  |  |
| Delete    | Removing the selected widget.                           |  |  |  |  |
| Edit      | The editing dialogue for replacing the selected widget. |  |  |  |  |
| Up        | Moves the selected widget up.                           |  |  |  |  |
| Down      | Moves the selected widget down.                         |  |  |  |  |

### Main Menu

Configuring the portal main menu.

| Vodd configuration          |                                                                                                    |                              |        |         |       |           |           |
|-----------------------------|----------------------------------------------------------------------------------------------------|------------------------------|--------|---------|-------|-----------|-----------|
|                             | General                                                                                                    | Asset 9                      | Server | Widgets | Pages | Main Menu | Libraries |
|                             | Add                                                                                                    |                              | Dele   | te      | Edit  | Up        | Down      |
|                             | Главная<br>Фильмы<br>Сериалы<br>Спорт<br>Музыка<br>Кабинет                                                                                      | ТЬСЯ К                       | списку |         |       |           |           |
|                             |                                                                                                    |                              |        |         |       |           |           |
| =di                         | t Menu Ite                                                                                                    | m                            |        |         |       |           | Ok Cancel |
| Edi                         | t Menu Ite                                                                                                    | m                            |        |         |       |           | Ok Cancel |
| Edi                         | t Menu Ite                                                                                                    | im                           |        |         |       |           | Ok Cancel |
| Edi                         | <b>t Menu Ite</b><br>em text:<br>Сериалы<br>em icon:                                                                                            | :m                           |        |         |       |           | Ok Cancel |
| Edi                         | t Menu Ite<br>em text:<br>Сериалы<br>em icon:                                                                                                   | em                           |        |         |       |           | Ok Cancel |
|                             | t Menu Ite<br>em text:<br>Сериалы<br>em icon:<br>SS Style Class                                                                                 | em<br>::                     | ìlm    |         |       |           | Ok Cancel |
|                             | t Menu Ite<br>em text:<br>Сериалы<br>em icon:<br>SS Style Class<br>glyphicon gly                                                                | em<br>::<br>::<br>rphicon-f  | ìlm    |         |       |           | Ok Cancel |
| Edi<br>It<br>CCS            | t Menu Ite<br>em text:<br>Сериалы<br>em icon:<br>55 Style Class<br>glyphicon gly<br>age:<br>age_Serials                                         | e <b>m</b><br>::<br>::<br>:: | ìlm    |         |       |           | Ok Cancel |
| Edi<br>It<br>It<br>Pa       | t Menu Ite<br>em text:<br>Сериалы<br>em icon:<br>SS Style Class<br>glyphicon gly<br>age:<br>age_Serials<br>nchor widget:                        | em<br>::<br>rphicon-f        | ìlm    |         |       |           | Ok Cancel |
| Edi<br>It                   | t Menu Ite<br>em text:<br>Сериалы<br>em icon:<br>SS Style Class<br>glyphicon gly<br>age:<br>age_Serials<br>nchor widget:                        | em<br>::<br>rphicon-f        | ìlm    |         |       |           | Ok Cancel |
| Edi<br>It<br>Pa<br>Ar       | t Menu Ite<br>em text:<br>Сериалы<br>em icon:<br>SS Style Class<br>glyphicon gly<br>age:<br>age_Serials<br>achor widget:                        | e <b>m</b><br>::<br>::<br>:: | ìlm    |         |       |           | Ok Cancel |
| Edi<br>It<br>It<br>Pa<br>Ar | t Menu Ite<br>em text:<br>Сериалы<br>em icon:<br>SS Style Class<br>glyphicon gly<br>age:<br>age_Serials<br>achor widget:<br>ogin mode:<br>lways | em<br>::<br>'phicon-f        | ìlm    |         |       |           | Ok Cancel |

#### Edit menu Item

| Parameter                                                                                                    | Value                                                                                                    |  |  |  |
|----------------------------------------------------------------------------------------------------|----------------------------------------------------------------------------------------------------|--|--|--|
| Item Text                                                                                                    | The menu item title.                                                                                                    |  |  |  |
| Item IconThe menu item icon. If the picture is taken from the database, specify the<br>path images/FILE_NAME, or the name of the file with extension, if it is p<br>folder C:\Program files (x86)\SL NEO Media Platform\docros |                                                                                                    |  |  |  |
| CSS Style Class                                                                                                    | Setting a CSS class for a certain menu item.                                                                              |  |  |  |
| Page                                                                                                    | Selecting a menu item landing page from the list.                                                                         |  |  |  |
| Anchor widget                                                                                                    | Scrolling the page to the required widget, when going to the page.                                                        |  |  |  |
|                                                                                                    | Setting visibility of a menu item, depending on the user authorization status in the portal, when going to the page.<br>• |  |  |  |
| Login mode                                                                                                    | Always – the menu item is always visible.                                                                                 |  |  |  |
|                                                                                                    | •<br>LoggedInOnly – the menu item is visible, if the user is authorized.<br>•                                             |  |  |  |
|                                                                                                    | LoggedOutOnly – the menu item is visible, if the user is not authorized.                                                  |  |  |  |

No name input field – specifying the text showed when displaying VideoAsset and NewsItem widgets, to be able to return to VideoSearchList and NewsList respectively. For example: "Return to the list".

The "main\_menu\_item\_current" css class is added for main menu elements in case, if the menu item becomes current.

### Libraries

| Vodd configuration |                                                                                                    |  |  |  |
|--------------------|----------------------------------------------------------------------------------------------------|--|--|--|
| Gen                | Asset Server Widgets Pages Main Menu Libraries                                                                                                    |  |  |  |
| CSS lib            | ries:                                                                                                    |  |  |  |
| /voo               | video-js.min.css                                                                                                    |  |  |  |
| JS libra           | is:                                                                                                    |  |  |  |
| /voo               | video.min.js /vodd/videojs-contrib-hls.min.js                                                                                                    |  |  |  |
|                    | Ok Cancel                                                                                                    |  |  |  |
| Paramete           | Value                                                                                                    |  |  |  |
| CSS librari        | Paths to CSS files are specified space-separated. Files will be connected in the beginning of the <body> section, in the <link href="" rel="stylesheet" type="text/css"/> tag that points to the virtual resource dynamically formed by the server. All external CSS files in this resource are specified via @import. Example: vodd/video-js.css. Files must be placed in the catalogue: C:\Program Files (x86)\SL NEO Media Platform\docroot\vodd\.</body> |  |  |  |

#### **Live Streams**

The Live Streams tab allows configuring capture of multi-bitrate IPTS-streams for their rebroadcasting to HLS streams.

| V | odd config               | uration      |         |       |           |        |
|---|--------------------------|--------------|---------|-------|-----------|--------|
|   | General                  | Asset Server | Widgets | Pages | Main Menu |        |
|   | Libraries                | Live Streams |         |       |           |        |
|   | Ado                      | d            | Delet   | e     | Edit      |        |
|   | hlsstream1 (225.1.110.1) |              |         |       |           |        |
|   |                          |              |         |       |           |        |
|   |                          |              |         |       |           |        |
|   |                          |              |         |       |           |        |
|   |                          |              |         |       |           |        |
|   |                          |              |         |       | Ok        | Cancel |

The window for adding a new stream.

| Edit Live                                                                                      | e Stream                                                                   |                                                                                 |                                                                   |                                                               |
|------------------------------------------------------------------------------------------------|----------------------------------------------------------------------------|---------------------------------------------------------------------------------|-------------------------------------------------------------------|---------------------------------------------------------------|
| Stream na                                                                                      | ame:                                                                       |                                                                                 |                                                                   |                                                               |
| hlsstrea                                                                                       | am1                                                                        |                                                                                 |                                                                   |                                                               |
| ✓ Stream                                                                                       | 1 Enabled                                                                  | <ul> <li>Encrypt</li> </ul>                                                     | 🖉 Publish Globa                                                   | lly                                                           |
|                                                                                                |                                                                            | Edit access keys                                                                |                                                                   |                                                               |
| Capture II                                                                                     | P:                                                                         |                                                                                 |                                                                   |                                                               |
| 225.1.1                                                                                        | 10.1                                                                       |                                                                                 |                                                                   |                                                               |
| Multicast                                                                                      | Interface:                                                                 |                                                                                 |                                                                   |                                                               |
|                                                                                                |                                                                            |                                                                                 |                                                                   |                                                               |
| Variants:                                                                                      |                                                                            |                                                                                 |                                                                   |                                                               |
| Add.                                                                                           | Delete                                                                     | Edit                                                                            | Up                                                                | Down                                                          |
| Port=20<br>Port=20<br>Port=20                                                                  | 001<br>002<br>003                                                          |                                                                                 |                                                                   | •                                                             |
|                                                                                                | Ok                                                                         |                                                                                 | Cancel                                                            |                                                               |
| Parameter                                                                                      | Value                                                                      |                                                                                 |                                                                   |                                                               |
| Stream name                                                                                    | The stream name, whic<br>the stream from widget<br>browser, it is recommer | h is simultaneously the<br>s and via URL. If access<br>nded to specify an *.m3u | name of the HLS playl<br>to the stream will be i<br>ı8 extension. | ist file, and is used for access to mplemented via URL from a |
| Stream<br>EnabledThe<br>option<br>activates<br>rebroadcasting<br>streams in the<br>HLS format. | 3                                                                          |                                                                                 |                                                                   |                                                               |

| Parameter   | Value                                                                               |                                |                                              |  |  |  |  |
|-------------|-------------------------------------------------------------------------------------|--------------------------------|----------------------------------------------|--|--|--|--|
|             | Activating AES128 data encryption of t                                              | ne HLS stream. Vie             | ewing such a stream requires the encrypt     |  |  |  |  |
|             | key file. The link to the encryption key                                            | is automatically ac            | dded to the m3u8 playlist file.              |  |  |  |  |
|             | IPTS UDP поток                                                                      | JD Server                      | Сервер региональных врезок по<br>SCTE меткам |  |  |  |  |
|             | IP Playout                                                                          |                                | Метки SCTE35 WebCast Capture                 |  |  |  |  |
|             | - принима                                                                           | уль LiveStream<br>т IPTS поток | Лешифрование                                 |  |  |  |  |
|             | - мультипи<br>- шифрует                                                             | HLS (AES128)                   | ↓<br>↓                                       |  |  |  |  |
|             |                                                                                     |                                | Воспроизведение и врезка                     |  |  |  |  |
|             | Хра                                                                                 | илище ключей                   |                                              |  |  |  |  |
| Encrypt     |                                                                                     | Access Keys)                   |                                              |  |  |  |  |
|             |                                                                                     | WEB Server                     | Designer,                                    |  |  |  |  |
|             | Публика                                                                             | ция HLS Live потока            | Сегменты, АЕЅ ключи                          |  |  |  |  |
|             |                                                                                     | (m3u8 + ts)                    | дешифрование                                 |  |  |  |  |
|             | Генерац                                                                             | ия страниц портала             | Страница портала с демультиплексирование     |  |  |  |  |
|             |                                                                                     |                                | плеером                                      |  |  |  |  |
|             |                                                                                     |                                | воспроизведение                              |  |  |  |  |
|             |                                                                                     |                                |                                              |  |  |  |  |
|             | Added in version 2.2.4.                                                             |                                |                                              |  |  |  |  |
|             | Managing the storage of access keys to                                              | the AES encryption             | on key - Access keys. The storage allows     |  |  |  |  |
|             | creating keys that are random "Key +                                                | (ey value" pairs us            | sed for access to the encrypted HLS strea    |  |  |  |  |
|             | without actual login to the VOD portal.                                             |                                |                                              |  |  |  |  |
|             |                                                                                     |                                |                                              |  |  |  |  |
|             | Access Keys                                                                         |                                |                                              |  |  |  |  |
|             |                                                                                     |                                |                                              |  |  |  |  |
|             |                                                                                     |                                |                                              |  |  |  |  |
|             | Require cookie authorization                                                        |                                |                                              |  |  |  |  |
|             |                                                                                     |                                |                                              |  |  |  |  |
|             | Add                                                                                 | Delete                         | Edit                                         |  |  |  |  |
|             |                                                                                     |                                |                                              |  |  |  |  |
|             | (Region1) - (26HPmY2YOU)                                                            |                                |                                              |  |  |  |  |
|             | (Region2) - (t0nH1zur3s)                                                            | 0                              |                                              |  |  |  |  |
|             | (CableNetwork1) - (DocDeLW/XE                                                       | 0                              |                                              |  |  |  |  |
|             |                                                                                     |                                |                                              |  |  |  |  |
| Edit access |                                                                                     |                                |                                              |  |  |  |  |
| keys        |                                                                                     |                                |                                              |  |  |  |  |
|             |                                                                                     |                                |                                              |  |  |  |  |
|             |                                                                                     |                                |                                              |  |  |  |  |
|             |                                                                                     |                                | Ψ                                            |  |  |  |  |
|             | Ok                                                                                  |                                | Cancel                                       |  |  |  |  |
|             |                                                                                     |                                | Sancer                                       |  |  |  |  |
|             | The option <b>Require cookie authoriza</b>                                          | tion activates the             | client authorization check through Cooki     |  |  |  |  |
|             | before sending him an AES encryption                                                | key. To successful             | ly pass the check, the user must send:       |  |  |  |  |
|             | •                                                                                   | 2                              |                                              |  |  |  |  |
|             | The session cookie, automatically gene                                              | rated and sent thr             | ough the portal in case of an encrypted      |  |  |  |  |
|             | stream request. The mechanism works                                                 | transparently for a            | all portal users and does not require any    |  |  |  |  |
|             |                                                                                     |                                |                                              |  |  |  |  |
|             | Cookie Name and Cookie Value, specifi                                               | ed in the Capture              | service settings. These values must be       |  |  |  |  |
|             | previously saved in the Access Keys sto                                             | orage. This option             | is used, for instance, for regional commen   |  |  |  |  |
|             | inserts, when the encrypted HLS stream is requested directly, not using the portal. |                                |                                              |  |  |  |  |
|             | If the <b>Require cookie authorization</b>                                          | option is inactive,            | the AES key file and viewing the encrypte    |  |  |  |  |
|             | Inco scream are available to all clients.                                           | Auueu III Z.Z.4 Ver            | SIUII.                                       |  |  |  |  |

| Parameter              | Value                                                                                                    |  |  |  |  |
|------------------------|----------------------------------------------------------------------------------------------------|--|--|--|--|
| Publish<br>Globally    | The option grants access to the Live HLS stream via a direct URL address, with no necessity of access through the web-interface. The stream is published by the address:<br>http://IP_ADDR:8000/live/NAME, where NAME is the Live HLS name specified in the configuration. The option can be used for regional commercial inserts, to capture a stream via IP Capture in the WebCast mode. |  |  |  |  |
| Capture IP             | The IP address to be used for capturing IP streams. For example: 225.1.110.1.                                                                                                    |  |  |  |  |
| Multicast<br>Interface | The IP address of the interface to be used for capturing IP streams.                                                                                                    |  |  |  |  |
|                        | Variant                                                                                                    |  |  |  |  |
|                        | Capture port:                                                                                                    |  |  |  |  |
| Variants               | 2003                                                                                                    |  |  |  |  |
|                        | Ok Cancel                                                                                                    |  |  |  |  |
|                        | The option allows specifying port numbers for the set IP address, which provide stream versions with different bitrate. This allows creating a playlist that supports adaptive bitrate.                                                                                                    |  |  |  |  |

SCTE35 markers from the input IPTS stream are sent to the output HLS stream (to the TS, but not exported to the m3u8 playlist yet).

# Widget Types

#### NewsList

| General Parameter Propagat | ion |
|----------------------------|-----|
| Widget name:               |     |
| NewsList_1                 |     |
| CSS Style class:           |     |
|                            |     |
| News Folder:               |     |
| website_news               |     |
| View mode:                 |     |
| As Tiles                   | ,   |
| Tiles width (%):           |     |
| 100                        |     |
| Target page:               |     |
|                            |     |
| Target page anchor widget: |     |
|                            |     |
|                            |     |

| Parameter       | Value                                                                           |
|-----------------|---------------------------------------------------------------------------------|
| Widget Name     | The widget name                                                                 |
| CSS Style class | The widget output HTML will be enclosed in <div class="field" value=""></div> . |

| Parameter                 | Value                                                                                  |
|---------------------------|----------------------------------------------------------------------------------------|
| News Folder               | The folder for reading off the Note type elements.                                     |
|                           | THe list displaying type:<br>•                                                         |
| View mode                 | As List - a consequent list                                                            |
|                           | •                                                                                      |
|                           | As Tiles - tiles                                                                       |
|                           | The sorting order for the As List displaying mode:                                     |
|                           | •                                                                                      |
| Sort direction            | Ascending - direct output                                                              |
|                           |                                                                                        |
|                           | Descending - reverse output                                                            |
| Tiles width (%)           | The widget width relative to the parent element, for the As Tiles displaying mode.     |
| Target page               | The landing page for a Note element; it must contain one or several Newsltem elements. |
| Target page anchor widget | Selecting a Newsltem element that will display the Note item data.                     |

#### The Parameter Propagation tab.

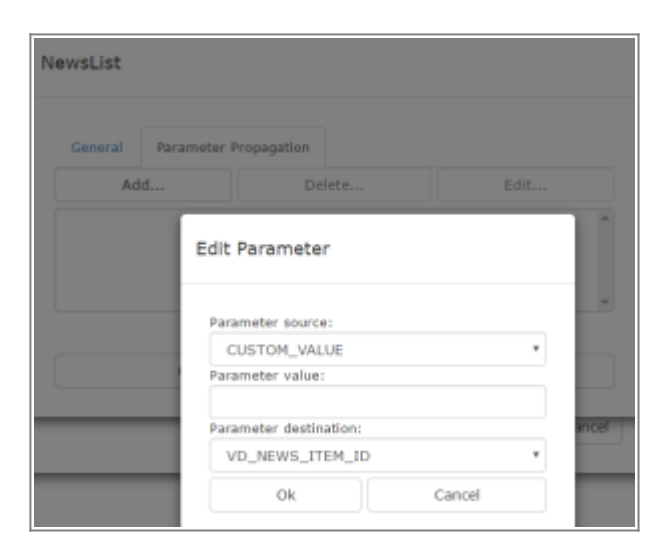

The setting allows sending values to the landing page variables. Variables are available to all page widgets.

| Parameter        | Value                                                                                                    |
|------------------|----------------------------------------------------------------------------------------------------|
|                  | The transferred value type:                                                                                                    |
|                  | •                                                                                                    |
|                  | CUSTOM_VALUE – a random string value will be sent.                                                                                |
| Daramatar cource | •                                                                                                    |
| Parameter source | PASS_THROUGH – sending the current value selected in Parameter value.                                                             |
|                  |                                                                                                    |
|                  | XMP_FIELD - sending the XMP field value for the selected clip (specified in the namespace:field_name format). Example: sl:title). |
| Parameter value  | The value of the transferred parameter, depending on the Parameter source field.                                                  |

| Parameter   | Value                                                            |
|-------------|------------------------------------------------------------------|
|             | The landing page variable that will store the transferred value. |
|             | •                                                                |
|             | VD_NEWS_ITEM_ID                                                  |
|             | •                                                                |
|             | VD_VIDEO_SEARCH_REQUEST                                          |
| Daramotor   | •                                                                |
| destination | VD_VIDEO_SEARCH_REQUEST_FIELDS                                   |
| uescination | •                                                                |
|             | VD_VIDEO_SEARCH_REQUEST_FOLDER                                   |
|             | •                                                                |
|             | VD_VIDEO_SEARCH_FILTER                                           |
|             | •                                                                |
|             | VD_VIDEO_ITEM_ID                                                 |

When displaying portal pages and updating page parameters, values of parameters are displayed in the System Log of the control panel.

#### NewsItem

The element to output a piece of news.

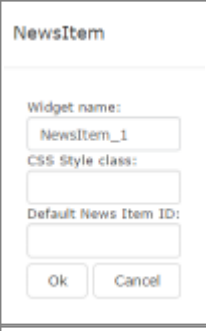

| Parameter            | Value                                                                           |
|----------------------|---------------------------------------------------------------------------------|
| Widget Name          | The widget name                                                                 |
| CSS Style class      | The widget output HTML will be enclosed in <div class="field" value=""></div> . |
| Default News Item ID | The Note element MediaID that will be output by the NewsItem element.           |

## TextBlock

The widget that allows to output an arbitrary HTML code.

| Widget name: TextBlock_1 CSS Style class: XHTML Text: Ok Cancel | TextBlock        |        |
|-----------------------------------------------------------------|------------------|--------|
| TextBlock_1 CSS Style class: XHTML Text:                        | Widget name:     |        |
| CSS Style class: XHTML Text: Ok Cancel                          | TextBlock_1      |        |
| XHTML Text:                                                     | CSS Style class: |        |
| XHTML Text:                                                     |                  |        |
| Ok Cancel                                                       | XHTML Text:      |        |
| Ok Cancel                                                       |                  |        |
| Ok Cancel                                                       |                  |        |
| Ok Cancel                                                       |                  |        |
| Ok Cancel                                                       |                  |        |
| Ok Cancel                                                       |                  |        |
| Ok Cancel                                                       |                  |        |
| Ok Cancel                                                       |                  |        |
| Ok Cancel                                                       |                  |        |
| Ok Cancel                                                       |                  |        |
| Ok Cancel                                                       |                  |        |
| Ok Cancel                                                       |                  |        |
| Ok Cancel                                                       |                  |        |
|                                                                 | Ok               | Cancel |

| Parameter       | Value                                                                           |
|-----------------|---------------------------------------------------------------------------------|
| Widget Name     | The widget name                                                                 |
| CSS Style class | The widget output HTML will be enclosed in <div class="field" value=""></div> . |
| XHTML Text      | Using JavaScript is not allowed.                                                |

#### VideoSearch

The widget displaying the entry field of the search request for VideoSearchList.

| Parameter                 | Value                                                                                                    |
|---------------------------|----------------------------------------------------------------------------------------------------|
| Widget Name               | The widget name                                                                                                    |
| CSS Style class           | The widget output HTML will be enclosed in <div class="field" value=""></div> .                                                            |
| Button Enabled            | Displaying the search button. ON - enable the search button, OFF -<br>disable the search button (search is implemented by pressing Enter). |
| Button Text               | Text displayed at the search button.                                                                                                    |
| Empty Text                | Text displayed in the empty search entry field.                                                                                            |
| Target page               | The search request landing page name.                                                                                                    |
| Target page anchor widget | The VideoSearchList widget at the landing page, receiving the search request.                                                              |

### VideoBrowse

Displaying a preliminarily configured list of search requests, connected with certain XMP-fields.

| VideoBrowse                |        |
|----------------------------|--------|
| Widget name:               |        |
| VideoBrowse_1              |        |
| CSS Style class:           |        |
| XMP Search fields:         |        |
| type                       |        |
| Target page:               |        |
| PageVideoSearch            | -      |
| Target page anchor widget: |        |
| VideoSearchList_1          | -      |
| Edit cateories             |        |
| Ok                         | Cancel |
|                            |        |

| Parameter                    | Value                                                                                                    |
|------------------------------|----------------------------------------------------------------------------------------------------|
| Widget Name                  | The widget name                                                                                                    |
| CSS Style class              | The widget output HTML will be enclosed in <div class="field" value=""></div> .                                                                                                    |
| XMP Search fields            | The metadata field list for the search. Specify the list of fields comma-<br>separated, or leave the value empty for searching by all fields. For<br>example: dc:title, dc:description, dc:place or sl:keywords |
| Target page                  | The list element landing page name.                                                                                                    |
| Target page anchor<br>widget | The VideoSearchList widget at the landing page, receiving the search request.                                                                                                    |
| Edit categories              | Editing the list of search requests.                                                                                                    |

#### Edit categories.

| Edit Video Cate                                                            | gories                                        |          |                 |      |        |  |
|----------------------------------------------------------------------------|-----------------------------------------------|----------|-----------------|------|--------|--|
| Add                                                                        | Delete                                        | Edit     |                 |      |        |  |
| Boe (* DV.)<br>Myssela (Myss<br>domena (dom<br>Kondepenane<br>Konde (Konde | иа IN )<br>ын IN )<br>(Конференция II<br>IN ) | Edit Vid | eo Categor      | Ŷ    |        |  |
|                                                                            |                                               | Categor  | y search reque  | ti - |        |  |
|                                                                            | Ok                                            | categor  | y search folder |      |        |  |
|                                                                            |                                               |          | Ok.             |      | Cancel |  |

| Parameter               | Value                                                                                                |  |  |
|-------------------------|----------------------------------------------------------------------------------------------------|--|--|
| Category user text      | The value to be displayed in the portal interface.                                                   |  |  |
| Category search request | The value to be sent as a search request.                                                            |  |  |
| Category search folder  | The path to the folder for searching, specified relative to the VOD root directory, e.g.: films/new. |  |  |

#### VideoSearchList

The feature displays the list of video-clips according to the received parameters. It receives search parameters from VideoSearch and VideoBrowse widgets. The General tab.

#### 2025/01/16 19:57

| VideoSearc    | hList          |                       |   |
|---------------|----------------|-----------------------|---|
| General       | Parameters     | Parameter Propagation |   |
| Widget name   | ):<br>         |                       |   |
| VideoSear     | chList_1       |                       |   |
| CSS Style cla | 355:           |                       |   |
|               |                |                       |   |
| Asset Folder  | 1              |                       |   |
| Главное       |                |                       |   |
| Default Requ  | est:           |                       |   |
| *             |                |                       |   |
| Default XMP   | Search Fields  |                       |   |
| dc:title      |                |                       |   |
| Target page:  |                |                       |   |
| PageSingle    | eVideo         |                       | - |
| Target page   | anchor widget: |                       |   |
| VideoAsse     | t_1            |                       | • |
|               | Ok             | Cancel                |   |
|               |                |                       |   |

| Parameter                    | Value                                                                                                    |
|------------------------------|----------------------------------------------------------------------------------------------------|
| Widget Name                  | The widget name                                                                                                    |
| CSS Style class              | The widget output HTML will be enclosed in <div class="field" value=""></div> .                                                                                                    |
| Asset Folder                 | The path to the folder for the search, specified relative to the VOD root directory, e.g.: films/new.                                                                                                    |
| Default Request              | The default request used if the widget receives an empty value. "*" – selecting all values.                                                                                                    |
| Default XMP Search<br>Fields | The list of metadata fields, in which the search will be implemented. Specify the list of fields comma-separated, or leave the value empty for searching by all fields. For example: dc:title, dc:description, dc:place or sl:keywords |
| Target page                  | The list element landing page name.                                                                                                    |
| Target page anchor<br>widget | The VideoSearchList widget at the landing page, receiving the selected clip ID.                                                                                                    |

#### The Parameters tab.

| ideoSearo     | chList     |                       |  |
|---------------|------------|-----------------------|--|
| General       | Parameters | Parameter Propagation |  |
| Loading Text  | XHTML:     |                       |  |
|               |            |                       |  |
| Sort by Title | Text:      |                       |  |
|               |            |                       |  |
| Sort by Date  | Text:      |                       |  |
| Empty Searc   | :h Text:   |                       |  |
| Prev Page Te  | ext:       |                       |  |
| <<            |            |                       |  |
| Next Page Te  | ext:       |                       |  |
| >>            |            |                       |  |
| Items Per Pa  | age:       |                       |  |
| 12            |            |                       |  |
|               |            |                       |  |

| Parameter          | Value                                                                           |
|--------------------|---------------------------------------------------------------------------------|
| Loading Text XHTML | 🕆 Fix Me!                                                                       |
| Sort by Title Text | Six Me!                                                                         |
| Sort by Date Text  | * Fix Me!                                                                       |
| Empty Search Text  | * Fix Me!                                                                       |
| Prev Page Text     | The text displayed at the button for moving to the previous search result page. |
| Next Page Text     | The text displayed at the button for moving to the next search result page.     |
| Items Per Page     | The number of found elements displayed at one page.                             |

#### The Parameter Propagation tab.

| General Parameters | Parameter Propagation |      |
|--------------------|-----------------------|------|
| Add                | Delete                | Edit |
|                    |                       |      |
|                    |                       |      |
|                    |                       |      |

The setting allows sending values to the landing page variables. Variables are available to all page widgets.

| Parameter                | Value                                                                                                    |
|--------------------------|----------------------------------------------------------------------------------------------------|
|                          | The transferred value type:                                                                                                    |
| Parameter source         | •<br>CUSTOM_VALUE – a random string value will be sent.                                                                              |
|                          | <ul> <li>PASS_THROUGH – sending the current value selected in Parameter value.</li> </ul>                                            |
|                          | XMP_FIELD - sending the XMP field value for the selected clip (specified in the namespace:field_name format), for example: sl:title. |
| Parameter value          | The value of the transferred parameter, depending on the Parameter source field.                                                     |
|                          | The landing page variable that will store the transferred value.                                                                     |
|                          | VD_NEWS_ITEM_ID                                                                                                    |
|                          | •<br>VD_VIDEO_SEARCH_REQUEST<br>•                                                                                                    |
| Parameter<br>destination | VD_VIDEO_SEARCH_REQUEST_FIELDS                                                                                                    |
|                          | VD_VIDEO_SEARCH_REQUEST_FOLDER                                                                                                    |
|                          | VD_VIDEO_SEARCH_FILTER                                                                                                    |
|                          | VD_VIDEO_ITEM_ID                                                                                                    |

When displaying portal pages and updating page parameters, values of parameters are displayed in the System Log of the control panel.

### VideoAsset

| VideoAsset                                                                                   |                                                                                 |
|----------------------------------------------------------------------------------------------|---------------------------------------------------------------------------------|
| Widget name:<br>VideoAsset_1<br>CSS Style class:<br>Video Asset Profile:<br>WP1<br>Ok Cancel |                                                                                 |
| Parameter                                                                                    | Value                                                                           |
| Widget Name                                                                                  | The widget name                                                                 |
| CSS Style class                                                                              | The widget output HTML will be enclosed in <div class="field" value=""></div> . |
| Video Asset Profile                                                                          | The profile name to be used for clip playback: WP1-WP8. For example, WP1.       |

#### LiveStream

| LiveStream                                       |
|--------------------------------------------------|
| Widget name:<br>LiveStream_1<br>CSS Style class: |
| Live Stream Name:<br>hisstream1<br>Ok Cancel     |

| Parameter        | Value                                                                                          |
|------------------|------------------------------------------------------------------------------------------------|
| Widget Name      | The widget name                                                                                |
| CSS Style class  | The widget output HTML will be enclosed in <div class="field" value=""></div> .                |
| Live Stream Name | The name of the stream configured at the Live Streams tab, which will be played by the widget. |

### Schedule

The widget implements playback of VOD content by playlists. Added in 2.2.5 version.

| Schedule         |        |
|------------------|--------|
| Widget name:     |        |
| Schedule_1       |        |
| CSS Style class: |        |
|                  |        |
| News Folder:     |        |
| newsfolder       |        |
| Ok               | Cancel |

| Parameter       | Value                                                                           |
|-----------------|---------------------------------------------------------------------------------|
| Widget Name     | The widget name                                                                 |
| CSS Style class | The widget output HTML will be enclosed in <div class="field" value=""></div> . |
| News Folder     |                                                                                 |

```
<message id="vodd.user.root-container">
...html tags and built-in variables...
</message>
```

#### Page Templates

If the Use Template option is selected in page settings, the vodd.user.page-NAME'' template (where NAME is the page name) will be used for displaying the page. If the option is not used, or a template is not found, consecutive widget output is used by default. <code> <message id="vodd.user.page-NAME"> ...html tags and built-in variables... </message> </code> ==== Widget Templates ==== The vodd.user.NAME'' template (where NAME is the widget identifier) is used for displaying widgets.

```
<message id="vodd.user.NAME">
...html tags and built-in variables...
</message>
```

The table of available widget identifiers.

| NAME              | Widget Name     | Note                                         |
|-------------------|-----------------|----------------------------------------------|
| news-item         | NewsItem        |                                              |
| news-list-item    | NewsList        |                                              |
| video-asset       | VideoAsset      |                                              |
| video-search-item | VideoSearchList |                                              |
| video-search      | VideoSearch     |                                              |
| logged-in         | -               | The system widget of an authorised user.     |
| login             | -               | The system widget of the authorisation form. |

#### **Template Variables**

#### Variable Description

| + (          |  |
|--------------|--|
| \${password} |  |

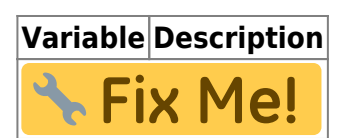

The following template variables that can be parametrized by simple strings (and can be used, for example, as "src" for the "img" tag) has been added:

vodd.user.news-item: news\_item\_picture\_url vodd.user.news-list-item: news\_list\_item\_icon\_url vodd.user.video-search-list-item: video\_search\_item\_icon\_url

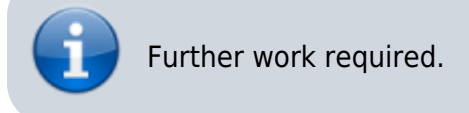

## **Scripts in Templates**

JavaScript can be used in templates in the following way:

```
<script type="text/javascript">
    // <![CDATA[
        ... javascript code ...
        // ]]>
        </script>
```

#### user.xml Example

The default template example: ''C:\Program Files (x86)\SL NEO Media Platform\docroot\vodd\user-default.xml''.

```
<message id="vodd.user.root-container">
  ${back button}
  ${menu bar}
  ${login_widget}
  ${page container}
</message>
<message id="vodd.user.page-not-found">
  ${label}
</message>
<message id="vodd.user.video-search">
  ${request edit} ${search btn}
</message>
<message id="vodd.user.video-search-list-item">
  ${video search item icon}
  ${video search item title}
  ${video search item duration}
  ${video search item summary}
  ${video search item date}
</message>
<message id="vodd.user.video-asset">
  <video <pre>poster="${video asset poster url}"
         controls="true"
         preload="none"
         class="video-js vjs-default-skin">
    <source <pre>src="${video_asset_url}"
            type="${video_asset_media type}"/>
  </video>
  ${video asset title}
  ${video asset summary}
  ${video_asset_text}
  ${video asset duration}
  ${video asset datetime}
  <script type="text/javascript">
    // <![CDATA[
    var video = this widget.getElementsByTagName('video')[0];
    videojs(video, {}, function() {});
    // ]]>
  </script>
</message>
<message id="vodd.user.news-list-item">
  ${news_list_item_icon}
  ${news list item title}
```

```
${news_list_item_summary}
${news_list_item_datetime}
</message>
<message id="vodd.user.news-item">
${news_item_picture}
${news_item_picture}
${news_item_title}
${news_item_title}
${news_item_text}
${news_item_datetime}
</message>
```

```
</messages>
```

From: https://wiki.skylark.tv/ - wiki.skylark.tv

Permanent link: https://wiki.skylark.tv/manual/vod

Last update: 2020/01/14 08:38

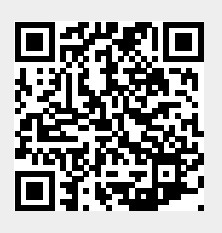